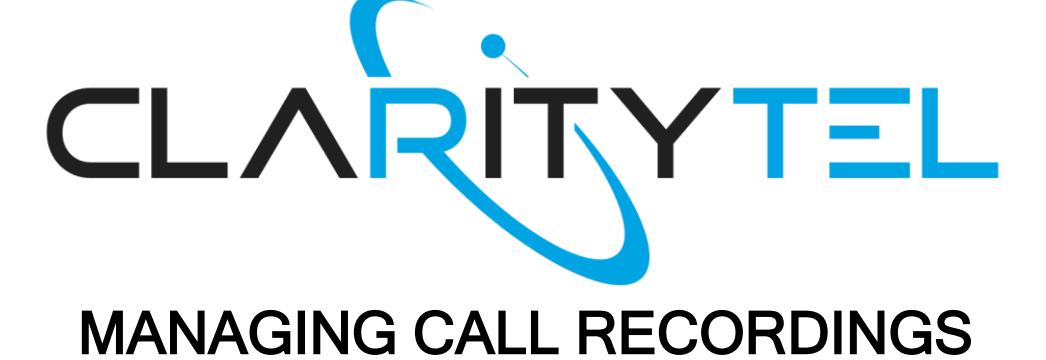

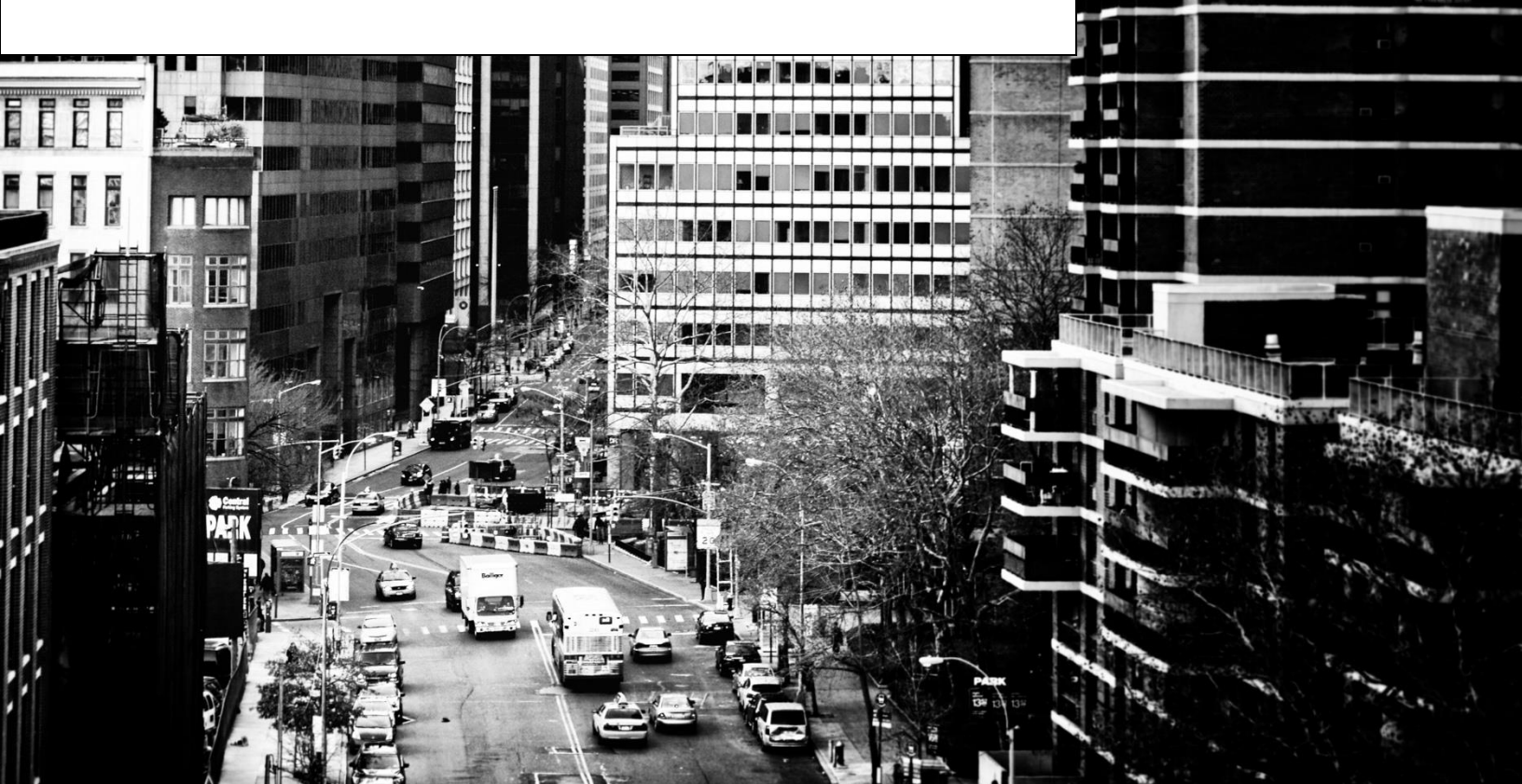

STEP 1: Click "Recorded Calls..." in the 'Utilities' section of the dashboard as shown below.

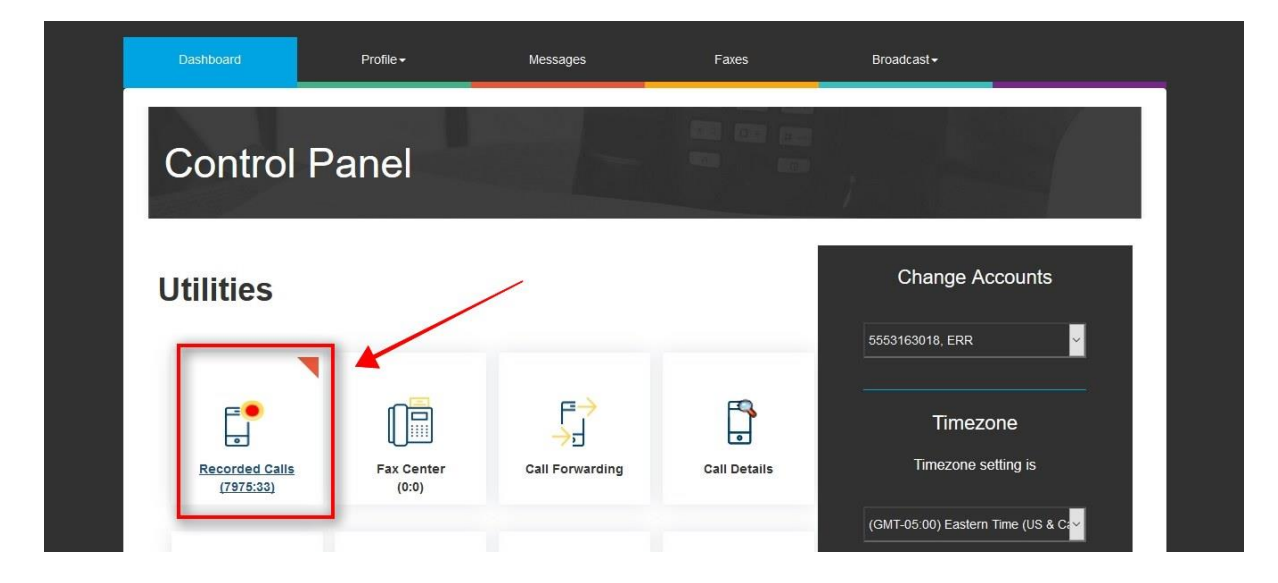

STEP 2: The most recent call recordings will appear as shown. To play a recording Click the "Play" button as shown below.

| ۵                                                                                                    | )ashboai                                                     | rd                                                                                                    |         | F            | Profile <del>-</del>                                                                                                    | Messages                                                                                                    | Faxes                                                                                                    | Broadcast <del>+</del>                                                         |                                                                                                    |
|----------------------------------------------------------------------------------------------------|--------------------------------------------------------------|----------------------------------------------------------------------------------------------------|---------|--------------|----------------------------------------------------------------------------------------------------|----------------------------------------------------------------------------------------------------|----------------------------------------------------------------------------------------------------|--------------------------------------------------------------------------------|----------------------------------------------------------------------------------------------------|
| F                                                                                                    | Rec                                                          | oro                                                                                                    | deo     | d (          | Calls                                                                                                    |                                                                                                    |                                                                                                    | j.                                                                             |                                                                                                    |
| Las                                                                                                    | t 1000 m                                                     | essages                                                                                                    | (Select | period       | ) -                                                                                                    |                                                                                                    |                                                                                                    | Click here to download download                                                | d_recorded.zip size: 2 mb                                                                                                    |
|                                                                                                    |                                                              |                                                                                                    |         |              |                                                                                                    |                                                                                                    |                                                                                                    |                                                                                |                                                                                                    |
| Se                                                                                                    | lect                                                         | Delete                                                                                                    | Save    |              | /                                                                                                    |                                                                                                    |                                                                                                    | Search:                                                                        |                                                                                                    |
| Sel                                                                                                    | lect<br>Stat                                                 | Delete                                                                                                    | Save    | Save         | Date                                                                                                    | 4 User                                                                                                    | 🖨 Caller ID                                                                                                    | Search:                                                                        | Duration                                                                                                    |
| Sel                                                                                                    | Stat                                                         | Delete<br>Play                                                                                                    | Save    | Save         | Date<br>2019-02-27 08:22:47                                                                                                    | <b>User</b><br>6783174996                                                                                              | © Caller ID<br>8663998647                                                                                                    | Search:      Destination     7062887019                                        | Duration<br>00:01:01                                                                                                    |
| Sel                                                                                                    | Stat                                                         | Delete<br>Play<br>(**                                                                                                    | Save    | Save         | Date<br>2019-02-27 08:22:47<br>2019-02-26 18:30:54                                                                                                    | User<br>6783174996<br>6783032734                                                                                       | Caller ID<br>8663998647<br>6783032734                                                                                                    | Search:<br>Destination<br>7062887019<br>7205445205                             | Duration<br>00:01:01<br>01:11:27                                                                                                    |
| Sel                                                                                                    | Stat                                                         | Play<br>(P)<br>(P)<br>(P)<br>(P)                                                                                                    | Save    | Save<br>•    | Date<br>2019-02-27 08:22:47<br>2019-02-26 18:30:54<br>2019-02-26 18:00:01                                                                                                    | User<br>6783174996<br>6783032734<br>8007195059                                                                         | Caller ID<br>8663998647<br>6783032734<br>6784051839                                                                                                   | Search:<br>Oestination<br>7062887019<br>7205445205<br>8007195059               | Duration<br>00:01:01<br>01:11:27<br>00:01:31                                                                                                    |
| Sel                                                                                                    | Stat                                                         | Play<br>Play<br>Play<br>Play<br>Play<br>Play<br>Play<br>Play<br>Play<br>Play<br>Play<br>Play<br>Play<br>Play<br>Play<br>Play<br>Play                                                                                                    | Save    | Save<br>Save | Date<br>2019-02-27 08:22:47<br>2019-02-26 18:30:54<br>2019-02-26 18:00.01<br>2019-02-26 18:00.01                                                                                             | User<br>6783174996<br>6783022734<br>8007195059<br>6783032764                                                           | <ul> <li>Caller ID</li> <li>8663996647</li> <li>6783032734</li> <li>6784051839</li> <li>6783032764</li> </ul>                                         | Search:<br>Destination<br>7062887019<br>7202445205<br>8007195059<br>6786328558 | Duration 00:01:01 01:11:27 00:01:31 00:01:33                                                                                                    |
| Sel                                                                                                    | Stat                                                         | Play<br>Play<br>Play | Save    | Save         | Date<br>2019-02-27 08:22:47<br>2019-02-26 18:30:54<br>2019-02-26 18:00:01<br>2019-02-26 17:36:43<br>2019-02-26 17:04:00                                                                      | User<br>6783174996<br>6783032734<br>8007195059<br>6783032764<br>8007195059                                             | Caller ID<br>8663998647<br>6783032734<br>6774051839<br>6783032764<br>8007195059                                                                       | Search:                                                                        | Duration<br>00:01:01<br>01:11:27<br>00:01:31<br>00:01:33<br>00:01:32                                                                                                    |
| Se<br>Sel<br>                                                                                                    | Stat                                                         | Play<br>(P)<br>(P)<br>(P)<br>(P)<br>(P)<br>(P)<br>(P)<br>(P)<br>(P)<br>(P)                                                                                                    | Save    | Save         | Date<br>2019-02-27 08:22:47<br>2019-02-26 18:30:54<br>2019-02-26 18:30:51<br>2019-02-26 17:36:43<br>2019-02-26 17:36:43<br>2019-02-26 16:34:54                                               | ♥ User. 6783174996 6783032734 8007195059 6783032784 8007195059 6783032784 8077195059 6783032734                        | Caller ID<br>8663998847<br>6783032734<br>6784051839<br>6783032764<br>8007195059<br>6783032734                                                         | Search:                                                                        | <ul> <li>Duration</li> <li>00.01.01</li> <li>01:11.27</li> <li>00:01:31</li> <li>00:01:32</li> <li>00:01:32</li> <li>00:19.25</li> </ul>                                                       |
| Sel                                                                                                    | Stat                                                         | Play<br>Play<br>Play | Save    | Save         | Date<br>2019-02-27 08:22 47<br>2019-02-26 18:30:54<br>2019-02-26 18:30:54<br>2019-02-26 17:36:43<br>2019-02-26 17:36:43<br>2019-02-26 16:34:54<br>2019-02-26 16:20:18                        | User<br>6783174996<br>6783032734<br>8007195059<br>6783032784<br>8007195059<br>6783032734<br>6783032734                 | Caller 1D<br>0663990847<br>6783032734<br>6784051839<br>6783032764<br>8007196059<br>6783032724<br>6783032734                                           | Search:                                                                        | <ul> <li>Duration</li> <li>00:01:01</li> <li>01:11/27</li> <li>00:01:31</li> <li>00:01:32</li> <li>00:01:32</li> <li>00:19:25</li> <li>00:14:41</li> </ul>                                     |
| Sel  Sel  Sel  Sel  Sel  Sel  Sel  Sel                                                                                                    | stat<br>Stat<br>Stat<br>Stat<br>Stat<br>Stat<br>Stat<br>Stat | Play<br>Play<br>(*)<br>(*)<br>(*)<br>(*)<br>(*)<br>(*)<br>(*)<br>(*)                                                                                                    | Save    | Save         | Date<br>2019-02-27 08:22:47<br>2019-02-26 18:30 54<br>2019-02-26 18:30 54<br>2019-02-26 18:30 54<br>2019-02-26 17:36:43<br>2019-02-26 16:34 54<br>2019-02-26 16:34 54<br>2019-02-26 16:34 54 | User<br>6783174996<br>6783032734<br>8007195059<br>6783032764<br>8007195059<br>6783032734<br>6783032734<br>6784056611   | Catter 1D<br>8653998647<br>6783032734<br>6784051839<br>6783032764<br>8007195059<br>6783032734<br>6783032734<br>6784056611                             | Search:                                                                        | <ul> <li>Duration</li> <li>00:01:01</li> <li>01:11:27</li> <li>00:01:31</li> <li>00:01:33</li> <li>00:01:32</li> <li>00:01:25</li> <li>00:19:25</li> <li>00:14:41</li> <li>00:11:01</li> </ul> |
| See<br>See<br>Constant<br>See<br>Constant<br>S | Stat                                                         | Delete<br>Play<br>(*)<br>(*)<br>(*)<br>(*)<br>(*)<br>(*)<br>(*)<br>(*)<br>(*)<br>(*)                                                                                                    | Save    | Save         | Date<br>2019-02-27 08:22 47<br>2019-02-26 18:30 54<br>2019-02-26 18:30 54<br>2019-02-26 17:36:43<br>2019-02-26 17:04:00<br>2019-02-26 16:45 54<br>2019-02-26 16:30 51<br>2019-02-26 16:31 54 | ↓ User<br>6783022734<br>8007195059<br>6783022744<br>8007195059<br>6783022734<br>6783022734<br>6783022734<br>6783022734 | Calter ID<br>8683998647<br>6783032734<br>6784051839<br>6783032764<br>8007195059<br>6783032734<br>6783032734<br>6784059611<br>6784059611<br>6784051839 | Search:                                                                        | <ul> <li>Duration</li> <li>00.01.01</li> <li>01.11.27</li> <li>00.01.33</li> <li>00.01.33</li> <li>00.01.925</li> <li>00.14.41</li> <li>00.11.01</li> <li>00.11.49</li> </ul>                  |

STEP 3: To delete a recording Click the "Delete" button as shown below.

| E   | )ashbo    | ard      |           | Profile <del>-</del>                                                                                                    | Messages                                                                                    | Faxes                    | Broadcast <del>-</del>                 |                                              |
|-----|-----------|----------|-----------|----------------------------------------------------------------------------------------------------|---------------------------------------------------------------------------------------------|--------------------------|----------------------------------------|----------------------------------------------|
| F   | Re        | cor      | de        | d Calls                                                                                                    |                                                                                             |                          |                                        |                                              |
| Las | t 1000    | messages | s (Select | period) ×                                                                                                    |                                                                                             |                          | Click here to download download        | 1_recorded.zip size: 2 mb                    |
| Se  | lect      | Delete   | Save      |                                                                                                    | -                                                                                           |                          | Search:                                |                                              |
| Sel | Stat      | Play     | Del       | Ste Date                                                                                                    | 🔷 User                                                                                      | Caller ID                | Destination                            | Duration                                     |
|     | $\bowtie$ |          |           | 2019-02-27 08:2                                                                                                    | 2:47 6783174996                                                                             | 8663998647               | 7062887019                             | 00:01:01                                     |
|     |           |          |           | 2019-02-26 18:3                                                                                                    | 0:54 6783032734                                                                             | 6783032734               | 7205445205                             | 01:11:27                                     |
|     |           |          |           | 2019-02-26 18:0                                                                                                    | 0:01 8007195059                                                                             | 6784051839               | 8007195059                             | 00:01:31                                     |
|     |           |          |           | 9 2019-02-26 17:3                                                                                                    | 6:43 6783032764                                                                             | 6783032764               | 6786328558                             | 00:01:33                                     |
|     | $\bowtie$ |          |           | 2019-02-26 17:0                                                                                                    | 4:00 8007195059                                                                             | 8007195059               | 7205445205                             | 00:01:32                                     |
|     |           | -        | -         | -                                                                                                    | 4-54 6783032734                                                                             | 6783032734               | 7205445205                             |                                              |
|     | $\bowtie$ |          | -         | 2019-02-26 16:3                                                                                                    | 4.54 0105052154                                                                             | 0103032134               | 1200110200                             | 00:19:25                                     |
|     |           |          | -         | <ul> <li>2019-02-26 16:3</li> <li>2019-02-26 16:2</li> </ul>                                                                            | 0:18 6783032734                                                                             | 6783032734               | 4082233220                             | 00:19:25<br>00:14:41                         |
|     |           |          | •         | 2019-02-26 16:3           2019-02-26 16:2           2019-02-26 16:1           2019-02-26 16:1                                           | 0:18 6783032734<br>3:41 6784056611                                                          | 6784056611               | 4082233220<br>7205445205               | 00:19:25<br>00:14:41<br>00:11:01             |
|     |           | •        |           | <ul> <li>2019-02-26 16:3</li> <li>2019-02-26 16:2</li> <li>2019-02-26 16:1</li> <li>2019-02-26 16:1</li> <li>2019-02-26 16:0</li> </ul> | 0:18         6783032734           3:41         6784056611           8:21         6783032734 | 6784056611<br>6784056611 | 4082233220<br>7205445205<br>6783032734 | 00:19:25<br>00:14:41<br>00:11:01<br>00:11:49 |

STEP 4: To delete multiple recordings Click in the "Sel" box next to each recording then Click the "Delete" button as shown below.

|     | Dashboard                                                                                                    | Ĩ                                                                                                    | Profile <b>→</b>                                                                                                    | Messages                                                                                                    | Faxes                                                                                                    | Broadcast∽                                                                                                    |                                                                                                    |    |
|-----|----------------------------------------------------------------------------------------------------|----------------------------------------------------------------------------------------------------|----------------------------------------------------------------------------------------------------|----------------------------------------------------------------------------------------------------|----------------------------------------------------------------------------------------------------|----------------------------------------------------------------------------------------------------|----------------------------------------------------------------------------------------------------|----|
| F   | Record                                                                                                    | ded (                                                                                                    | Calls                                                                                                    |                                                                                                    |                                                                                                    |                                                                                                    |                                                                                                    |    |
| Las | st 1000 messages (                                                                                                    | (Select period                                                                                                    | ) •                                                                                                    |                                                                                                    | Э                                                                                                    | Click here to download downloa                                                                                                    | ad_recorded.zip size: 2                                                                                    | mb |
|     |                                                                                                    |                                                                                                    |                                                                                                    |                                                                                                    |                                                                                                    |                                                                                                    |                                                                                                    |    |
| Se  | elect Delete                                                                                                    | Save                                                                                                    |                                                                                                    |                                                                                                    |                                                                                                    | Search:                                                                                                    | 6                                                                                                    |    |
| Sel | elect Delete<br>Stat Play                                                                                                    | Solve<br>Del Save                                                                                                    | Date                                                                                                    | 🔷 User                                                                                                    | 🖕 Caller ID                                                                                                    | Search:                                                                                                    | Duration                                                                                                   | 4  |
| Sel | elect Delete<br>Stat Play                                                                                                    | Save<br>Del Save                                                                                                    | Date<br>2019-02-27 08:22:47                                                                                                    | <b>↓ User</b><br>6783174996                                                                                                    | Caller ID<br>8663998647                                                                                                    | Search: Destination                                                                                                    | Duration 00:01:01                                                                                          |    |
| Sel | elect Delete<br>Stat Play                                                                                                    | Save<br>Del Save<br>😁 🐨                                                                                                    | Date<br>2019-02-27 08:22:47<br>2019-02-26 18:30:54                                                                                                    | User<br>6783174996<br>6783032734                                                                                                    | Caller ID<br>8663998647<br>6783032734                                                                                                    | Search:<br>Destination<br>7062887019<br>7205445205                                                                                     | ↓ Duration<br>00:01:01<br>01:11:27                                                                         | 4  |
| Sel | elect Delete Constraints of the second second secon | Save<br>Del Save                                                                                                    | Date<br>2019-02-27 08:22:47<br>2019-02-26 18:30:54<br>2019-02-28 18:00:01                                                                                                    | User<br>6783174998<br>6783032734<br>8007195059                                                                                                   | Caller ID<br>8663998647<br>6783032734<br>6784051839                                                                                      | Search:<br>Destination<br>7082887019<br>7205445205<br>8007195059                                                                       | Duration     00:01:01     01:11:27     00:01:31                                                            | 4  |
| Sel | elect Delete<br>Stat Play                                                                                                    | Save<br>Del Save<br>© ©<br>© ©<br>© ©<br>© ©                                                                                                    | Date<br>2019-02-27 08:22:47<br>2019-02-26 18:30:54<br>2019-02-26 18:00:01<br>2019-02-26 17:36:43                                                                                             | <ul> <li>User</li> <li>6783174996</li> <li>6783032734</li> <li>8007195059</li> <li>6783032764</li> </ul>                                         | Caller ID<br>8663988647<br>6783032734<br>6784051839<br>6783032764                                                                        | Search:<br>Destination<br>7062887019<br>7205445205<br>8007195059<br>678328558                                                          | Duration     00:01:01     01:11:27     00:01:31     00:01:33                                               | 4  |
| Sel | Stat Play                                                                                                    | Sove<br>Del Save                                                                                                    | Date<br>2019-02-27 08:22:47<br>2019-02-26 18:30:54<br>2019-02-26 18:00:01<br>2019-02-26 17:36:43<br>2019-02-26 17:36:43                                                                      | User<br>6783174996<br>6783032734<br>8007195059<br>6783032764<br>8007195059                                                                       | Caller ID<br>8663998647<br>6783032734<br>6784051839<br>6783032764<br>8007195059                                                          | Search:<br>Destination<br>706287019<br>7205445205<br>800745059<br>6786328558<br>7205445205                                             | Duration<br>00:01:01<br>01:11:27<br>00:01:31<br>00:01:33<br>00:01:32                                       |    |
| Sel | Stat Play                                                                                                    | Save<br>Del Save                                                                                                    | Date<br>2019-02-27 08:22:47<br>2019-02-26 18:30:54<br>2019-02-26 18:00:01<br>2019-02-26 17:36:43<br>2019-02-26 17:36:43<br>2019-02-26 16:34:54                                               | User<br>6783174996<br>6783032734<br>8007195059<br>6783032764<br>8007195059<br>6783032734                                                         | Caller ID<br>8663998647<br>6733032734<br>6784051839<br>6783032764<br>8007195059<br>6783032734                                            | Search:<br>Destination<br>7052887019<br>7205445205<br>8007195059<br>678522858<br>7205445205<br>7205445205                              | Duration<br>00:01:31<br>01:11:27<br>00:01:31<br>00:01:32<br>00:11:32                                       |    |
| Sel | Stat Play<br>Stat Play<br>C 0<br>C 0<br>C 0<br>C 0<br>C 0<br>C 0<br>C 0<br>C 0                                                                                                    | Sove           Del         Save           •         •           •         •           •         •           •         •           •         •           •         •           •         •           •         •           •         •           •         •           •         •           •         •           •         •                                                                                                    | Date<br>2019-02-27 08-22-47<br>2019-02-26 18:30-54<br>2019-02-26 18:30-54<br>2019-02-26 17:36-43<br>2019-02-26 17:36-43<br>2019-02-26 16:34-54<br>2019-02-26 16:20-18                        | User<br>6783174996<br>6783032734<br>8007195059<br>6783032754<br>8007195059<br>6783032734                                                         | Caller ID<br>8663998647<br>6783032734<br>6784051839<br>6783032764<br>8007195059<br>6783032734                                            | Search:<br>Destination      T062887019      T205445205      6768228558      7205445205      7205445205      7205445205      4082233220 | ♦ Duration<br>00.01:01<br>01:11:27<br>00.01:31<br>00:01:32<br>00:01:32<br>00:01:32<br>00:01:32             |    |
| Sel | Stat Play                                                                                                    | Save<br>Del Save<br>Control Save<br>Control Save | Date<br>2019-02-27 08:22:47<br>2019-02-26 18:30:54<br>2019-02-26 18:30:54<br>2019-02-26 17:36:43<br>2019-02-26 17:36:43<br>2019-02-26 17:04:00<br>2019-02-26 16:13:41                        | User<br>6783174996<br>6783032734<br>8007195059<br>6783032764<br>8007195059<br>6783032734<br>6783032734<br>6784056811                             | Caller ID<br>86639898647<br>6783032734<br>6784051839<br>6783032784<br>8007195059<br>6783032734<br>6783032734<br>6784056611               | Search:                                                                                                    | Duration<br>00.01:01<br>01:11:27<br>00.01:31<br>00:01:33<br>00:01:32<br>00:19:25<br>00:14:41<br>00:11:01   | 4  |
| Sel | elect Delete<br>Stat Play<br>P P P P P P P P P P P P P P P P P P P                                                                                                     | Save           Del         Save           •         •           •         •           •         •           •         •           •         •           •         •           •         •           •         •           •         •           •         •           •         •           •         •           •         •           •         •           •         •                                                                                                    | Date<br>2019-02-27 08:22:47<br>2019-02-26 18:30:54<br>2019-02-26 18:30:54<br>2019-02-26 17:36:43<br>2019-02-26 17:36:43<br>2019-02-26 16:34:54<br>2019-02-26 16:12:41<br>2019-02-26 16:13:41 | User<br>6783174996<br>6783032734<br>8007195059<br>6783032764<br>8007195059<br>6783032734<br>6783032734<br>6783032734<br>6784056611<br>6784056611 | Caller ID<br>8663998647<br>6783032734<br>6784051839<br>6783032764<br>8007195059<br>6783032734<br>6783032734<br>6784056811<br>67840551839 | Search:                                                                                                    | Duration<br>00.01.01<br>01.11.27<br>00.01.31<br>00.01.32<br>00.11.925<br>00.11.441<br>00.11.01<br>00.11.49 |    |

STEP 5: To save a recording Click the "Save" button as shown below.

| ۵   | iashbo      | ard                                                           |             | Profile <del>-</del>                                                                                                    | Messages                                                                                                    | Faxes                                                                                                    | Broadcast <del>-</del>                                                                                                    |                                                                                                    |
|-----|-------------|---------------------------------------------------------------|-------------|----------------------------------------------------------------------------------------------------|----------------------------------------------------------------------------------------------------|----------------------------------------------------------------------------------------------------|----------------------------------------------------------------------------------------------------|----------------------------------------------------------------------------------------------------|
| F   | le          | cor                                                           | dec         | l Calls                                                                                                    |                                                                                                    |                                                                                                    |                                                                                                    |                                                                                                    |
| Las | 1000<br>ect | Delete                                                        | s (Select p | eriod) 🔻                                                                                                    |                                                                                                    |                                                                                                    | Click here to download download                                                                                            | d_recorded.zip size: 2 mb                                                                                |
| Sel | Stat        | Play                                                          | Del         | ave Pure                                                                                                    | liser                                                                                                    | Caller ID                                                                                                    | Destination                                                                                                    | Duration                                                                                                 |
|     |             | •                                                             | -           | 2010 02 07 08:22:47                                                                                                    | 6783174996                                                                                                   |                                                                                                    | a beennahern                                                                                                    |                                                                                                    |
|     |             |                                                               |             | 2013-02-27 00.22.47                                                                                                    | 0100114000                                                                                                   | 8663998647                                                                                                    | 7062887019                                                                                                    | 00:01:01                                                                                                 |
|     | >~<         |                                                               | - L         | 2019-02-27 08-22 47                                                                                                    | 6783032734                                                                                                   | 8663998647<br>6783032734                                                                                                    | 7062887019<br>7205445205                                                                                                   | 00:01:01<br>01:11:27                                                                                     |
|     |             | •                                                             | -           | 2019-02-26 18:30:54<br>2019-02-26 18:00:01                                                                                                    | 6783032734<br>8007195059                                                                                     | 8663998647<br>6783032734<br>6784051839                                                                                                   | 7062887019<br>7205445205<br>8007195059                                                                                     | 00:01:01<br>01:11:27<br>00:01:31                                                                         |
|     |             | •                                                             | •           | 2019-02-27 06:22:47<br>2019-02-26 18:30:54<br>2019-02-26 18:00:01<br>2019-02-26 17:36:43                                                                                                    | 6783032734<br>8007195059<br>6783032764                                                                       | 8663998647<br>6783032734<br>6784051839<br>6783032764                                                                                     | 7062887019<br>7205445205<br>8007195059<br>6786328558                                                                       | 00:01:01<br>01:11:27<br>00:01:31<br>00:01:33                                                             |
|     |             | 0<br>0<br>0                                                   |             | 2019-02-26 18:30:54<br>2019-02-26 18:30:54<br>2019-02-26 18:00:01<br>2019-02-26 17:36:43<br>2019-02-26 17:04:00                                                                                                    | 6783032734<br>8007195059<br>6783032764<br>8007195059                                                         | 8663998647<br>6783032734<br>6784051839<br>6783032764<br>8007195059                                                                       | 7062887019<br>7205445205<br>8007195059<br>6786328558<br>7205445205                                                         | 00:01:01<br>01:11:27<br>00:01:31<br>00:01:33<br>00:01:32                                                 |
|     |             | 0<br>0<br>0<br>0                                              |             | 2019-02-26 18:30:54<br>2019-02-26 18:30:54<br>2019-02-26 18:00:01<br>2019-02-26 17:36:43<br>2019-02-28 17:04:00<br>2019-02-28 18:34:54                                                                                             | 6783032734<br>8007195059<br>8783032764<br>8007195059<br>6783032734                                           | 8663998647<br>6783032734<br>6784051839<br>6783032764<br>8007195059<br>6783032734                                                         | 7062887019<br>7205445205<br>8007195059<br>6788528558<br>7205445205<br>7205445205                                           | 00.01:01<br>01:11:27<br>00.01:31<br>00.01:33<br>00:01:32<br>00:19:25                                     |
|     |             | 0<br>0<br>0<br>0                                              |             | 2019-02-27 06:22 47<br>2019-02-26 18:30:54<br>2019-02-28 18:00:01<br>2019-02-28 18:00:01<br>2019-02-26 17:04:00<br>2019-02-26 18:34:54<br>2019-02-26 18:20:18                                                                      | 6783032734<br>800719559<br>6783032784<br>8007195059<br>6783032734<br>6783032734                              | 866398847<br>6783032734<br>6784051839<br>6783032764<br>8007195059<br>6783032734<br>6783032734                                            | 7062887019<br>7205445205<br>8007195059<br>6708328558<br>7205445205<br>7205445205<br>4082233220                             | 00.01:01<br>01:11:27<br>00:01:31<br>00:01:33<br>00:01:32<br>00:19:25<br>00:14:41                         |
|     |             | 0<br>0<br>0<br>0<br>0                                         |             | 2019-02-26 18:30:54<br>2019-02-26 18:30:54<br>2019-02-26 18:30:54<br>2019-02-26 17:30:63<br>2019-02-26 17:30:43<br>2019-02-26 17:30:43<br>2019-02-26 16:34:54<br>2019-02-26 16:13:41                                               | 6753032734<br>8007195059<br>6783032764<br>8007195059<br>6783032734<br>6783032734<br>6784056611               | 8663998847<br>6783032734<br>6784051839<br>6783032764<br>8007195059<br>6783032734<br>6783032734<br>6783032734                             | 7062887019<br>7205445205<br>8007195059<br>6788328558<br>7205445205<br>7205445205<br>4082233220<br>7205445205               | 00.01.01<br>01.11.27<br>00.01.31<br>00.01.32<br>00.132<br>00.132<br>00.132<br>00.132                     |
|     |             | 9<br>9<br>9<br>9<br>9<br>9<br>9<br>9<br>9<br>9<br>9<br>9<br>9 |             | 2019-02-26 18:30:54<br>2019-02-26 18:30:54<br>2019-02-26 18:30:54<br>2019-02-26 17:36:43<br>2019-02-26 17:36:43<br>2019-02-26 17:36:43<br>2019-02-26 16:34:54<br>2019-02-26 16:34:54<br>2019-02-26 16:34:54<br>2019-02-26 16:36:21 | 6780032734<br>8007195059<br>6783032764<br>8007195059<br>6783032734<br>6780032734<br>6780405611<br>6783032734 | 8663998647<br>6783032734<br>6784051839<br>6783032784<br>8007195059<br>6783032734<br>6783032734<br>6783032734<br>6784056811<br>6784051839 | 7062807019<br>7205445205<br>8007195059<br>6708528558<br>7205445205<br>7205445205<br>4082233220<br>7205445205<br>6783032734 | 00:01:01<br>01:11:27<br>00:01:31<br>00:01:32<br>00:01:32<br>00:19:25<br>00:14:41<br>00:11:01<br>00:11:49 |

STEP 6: To save multiple recordings Click in the "Sel" box next to each recording then Click the "Save" button as shown below.

|     | Dashboar        | rd                                                                                                    | ſ                                                                                           | Profile •                                                                                                    | Messages                                                                                                    | Faxes                                                                                                    | Broadcast <del>-</del>                                                                                                    |                                                                                                    |    |
|-----|-----------------|----------------------------------------------------------------------------------------------------|---------------------------------------------------------------------------------------------|----------------------------------------------------------------------------------------------------|----------------------------------------------------------------------------------------------------|----------------------------------------------------------------------------------------------------|----------------------------------------------------------------------------------------------------|----------------------------------------------------------------------------------------------------|----|
| F   | Rec             | orde                                                                                                    | ed (                                                                                        | Calls                                                                                                    |                                                                                                    |                                                                                                    |                                                                                                    |                                                                                                    |    |
|     |                 |                                                                                                    |                                                                                             |                                                                                                    |                                                                                                    |                                                                                                    |                                                                                                    |                                                                                                    |    |
| Las | st 1000 m       | essages (Se                                                                                                    | lect period                                                                                 | ) -                                                                                                    |                                                                                                    |                                                                                                    | Click here to download downloa                                                                                                    | Id_recorded.zip size: 2                                                                                                    | mb |
|     |                 | _                                                                                                    | _                                                                                           |                                                                                                    |                                                                                                    |                                                                                                    |                                                                                                    |                                                                                                    |    |
| Se  | elect           | Delete Sa                                                                                                    | ave 🗲                                                                                       |                                                                                                    |                                                                                                    |                                                                                                    | Search:                                                                                                    | ₽.                                                                                                    |    |
| Sel | elect I<br>Stat | Delete Sa<br>Play De                                                                                                    | ave Save                                                                                    | Date                                                                                                    | 👙 User                                                                                                    | Caller ID                                                                                                    | Search:                                                                                                    | ↓ Duration                                                                                                    | 4  |
| Sel | stat            | Delete Sa<br>Play De                                                                                                    | ave<br>Save                                                                                 | Date<br>2019-02-27 08:22:47                                                                                                    | User<br>6783174996                                                                                                    | Caller ID<br>8663998647                                                                                                    | Search: Destination 7062887019                                                                                                    | ↓ Duration<br>00:01:01                                                                                                    | 4  |
| Sel | Stat            | Delete Sa<br>Play De                                                                                                    | ave<br>Save                                                                                 | Date<br>2019-02-27 08:22:47<br>2019-02-26 18:30:54                                                                                                    | User<br>6783174996<br>6783032734                                                                                                    | Caller ID<br>8663998647<br>6783032734                                                                                                    | Search: Destination<br>7062887019<br>7205445205                                                                                                    | ↓ Duration<br>00:01:01<br>01:11:27                                                                                                    | ¢  |
| Sel | Stat            | Delete Sa<br>Play De<br>Play E                                                                                                    | ave<br>Save                                                                                 | Date<br>2019-02-27 08:22:47<br>2019-02-28 18:30:54<br>2019-02-26 18:00:01                                                                                                    | User<br>6783174996<br>6783032734<br>8007195059                                                                                                    | Caller ID<br>8663998647<br>6783032734<br>6784051839                                                                                                    | Search: 0                                                                                                    | Duration<br>00:01:01<br>01:11:27<br>00:01:31                                                                                                    | 4  |
| Sel | Stat            | Play De                                                                                                    | ave<br>Save<br>*                                                                            | Date<br>2019-02-27 08:22:47<br>2019-02-26 18:30:54<br>2019-02-26 18:00:01<br>2019-02-26 17:36:43                                                                                                    | User<br>6783174996<br>6783032734<br>8007195059<br>6783032764                                                                                                    | Caller ID<br>8663998647<br>6783032734<br>6784051839<br>6783032764                                                                                                  | Search: 0 Cestination Co2887019 C25445205 C07095059 C726328558                                                                                                    | Duration<br>00.01:01<br>01:11:27<br>00:01:31<br>00:01:33                                                                                                    | 4  |
| Sel | Stat            | Play De<br>Play De<br>De<br>Play De<br>De<br>De<br>De<br>De<br>De<br>De<br>De<br>De<br>De<br>De<br>De<br>De<br>D                                                                                                    | ave<br>Save<br>(*)<br>(*)<br>(*)<br>(*)<br>(*)                                              | Date<br>2019-02-27 08:22:47<br>2019-02-26 18:30:54<br>2019-02-26 18:00:01<br>2019-02-26 17:36:43<br>2019-02-26 17:04:00                                                                                                    | User<br>6783174996<br>6783032734<br>8007195059<br>6783032764<br>8007195059                                                                                                    | Caller ID<br>8663998647<br>6783032734<br>6784051839<br>6783032784<br>8007195059                                                                                    | Search: 0                                                                                                    | Duration<br>00:01:01<br>01:11:27<br>00:01:31<br>00:01:33<br>00:01:32                                                                                                    | 4  |
|     | stat            | Delete Sa<br>Play De<br>Pay De<br>Pay De<br>De<br>Pay De<br>Pay De<br>De<br>De<br>De<br>De<br>De<br>De<br>De<br>De<br>De<br>De<br>De<br>De<br>D | ave<br>Save                                                                                 | Date<br>2019-02-27 08:22:47<br>2019-02-26 18:30:54<br>2019-02-26 18:00:01<br>2019-02-26 18:00:01<br>2019-02-26 17:36:43<br>2019-02-26 17:04:00<br>2019-02-26 16:34:54                                                                      | User<br>6783174996<br>6783032734<br>8007195059<br>6783032764<br>8007195059<br>6783032734                                                                                                 | Caller ID<br>8663988647<br>6783032734<br>6784051839<br>6783032764<br>8007195059<br>6783032734                                                                      | Search: 0                                                                                                    | ▶     ▶     ▶     ▶     ■     ■     ■     ■     ■     ■     ■     ■     ■     ■     ■     ■     ■     ■     ■     ■     ■     ■     ■     ■     ■     ■     ■     ■     ■     ■     ■     ■     ■     ■     ■     ■     ■     ■     ■     ■     ■     ■     ■     ■     ■     ■     ■     ■     ■     ■     ■     ■     ■     ■     ■     ■     ■     ■     ■     ■     ■     ■     ■     ■     ■     ■     ■     ■     ■     ■     ■     ■     ■     ■     ■     ■     ■     ■     ■     ■     ■     ■     ■     ■     ■     ■     ■     ■     ■     ■     ■     ■     ■     ■     ■     ■     ■     ■     ■     ■     ■     ■     ■     ■     ■     ■     ■     ■     ■     ■     ■     ■     ■     ■     ■     ■     ■     ■     ■     ■     ■     ■     ■     ■     ■     ■     ■     ■     ■     ■     ■     ■     ■     ■     ■     ■     ■     ■     ■     ■     ■     ■     ■     ■     ■     ■     ■     ■     ■     ■     ■     ■     ■     ■     ■     ■     ■     ■     ■     ■     ■     ■     ■     ■     ■     ■     ■     ■     ■     ■     ■     ■     ■     ■     ■     ■     ■     ■     ■     ■     ■     ■     ■     ■     ■     ■     ■     ■     ■     ■     ■     ■     ■     ■     ■     ■     ■     ■     ■     ■     ■     ■     ■     ■     ■     ■     ■     ■     ■     ■     ■     ■     ■     ■     ■     ■     ■     ■     ■     ■     ■     ■     ■     ■     ■     ■     ■     ■     ■     ■     ■     ■     ■     ■     ■     ■     ■     ■     ■     ■     ■     ■     ■     ■     ■     ■     ■     ■     ■     ■     ■     ■     ■     ■     ■     ■     ■     ■     ■     ■     ■     ■     ■     ■     ■     ■     ■     ■     ■     ■     ■     ■     ■     ■     ■     ■     ■     ■     ■     ■     ■     ■     ■     ■     ■     ■     ■     ■     ■     ■     ■     ■     ■     ■     ■     ■     ■     ■     ■     ■     ■     ■     ■     ■     ■     ■     ■     ■     ■     ■     ■     ■     ■     ■     ■     ■     ■     ■     ■     ■     ■     ■     ■     ■     ■     ■     ■     ■     ■     ■     ■     ■     ■     ■     ■     ■     ■     ■     ■     ■ | 4  |
| Sel | stat            | Delete Sa<br>Play De<br>Po Control Control C                                                    | ave<br>Save<br>*<br>*<br>*<br>*<br>*                                                        | Date<br>2019-02-27 08/22:47<br>2019-02-26 18:30:54<br>2019-02-26 18:30:54<br>2019-02-26 17:06:43<br>2019-02-26 17:06:43<br>2019-02-26 16:34:54<br>2019-02-26 16:34:54<br>2019-02-26 16:20.18                                               | <ul> <li>User</li> <li>6783174996</li> <li>6783032734</li> <li>8007195059</li> <li>6783032764</li> <li>8007195059</li> <li>6783032734</li> <li>6783032734</li> </ul>                     | Caller ID<br>8663998647<br>6783032734<br>6784051839<br>6783032784<br>8007195059<br>6783032734<br>6783032734                                                        | Search: 0                                                                                                    | Duration     00.01:01     01:11:27     00:01:33     00:01:32     00:11:32     00:11:32     00:11:32                                                                                                    |    |
| Sel | slect           | Delete Sa<br>Play De<br>to to to<br>to<br>to<br>to<br>to<br>to<br>to<br>to<br>to<br>to<br>to<br>to<br>to<br>t                                                                                                    | ave<br>Save<br>*<br>*<br>*<br>*<br>*<br>*<br>*                                              | Date<br>2019-02-27 08:22:47<br>2019-02-26 18:30:54<br>2019-02-28 18:80:00 1<br>2019-02-28 18:80:00 1<br>2019-02-28 17:36:43<br>2019-02-28 16:20:18<br>2019-02-28 16:20:18<br>2019-02-28 16:20:18                                           | ♦ User<br>6783174996<br>6783032734<br>8807196059<br>6783032764<br>8807195059<br>6783032734<br>6783032734<br>6784056611                                                                   | Caller 10<br>8663986647<br>6783032724<br>6784051839<br>6783032764<br>8007195059<br>6783032734<br>6783032734<br>6783032734                                          | Search: 0  Cestination  Control Control Contro | Duration     00:0:01     01:11:27     00:01:31     00:01:33     00:01:32     00:01:32     00:119:25     00:119:25     00:119:11                                                                                                    |    |
|     | stat            | Delete Sa<br>Play De<br>to to to<br>to to<br>to<br>to<br>to<br>to<br>to<br>to<br>to<br>to<br>to<br>to<br>to<br>to<br>t                                                                                                    | ave<br>Save<br>Contractions<br>Save<br>Save<br>Save<br>Save<br>Save<br>Save<br>Save<br>Save | Date<br>2019-02-27 08:22:47<br>2019-02-26 18:30:54<br>2019-02-26 18:30:01<br>2019-02-26 17:36:43<br>2019-02-26 17:36:43<br>2019-02-26 16:34:54<br>2019-02-26 16:24:54<br>2019-02-26 16:20:18<br>2019-02-26 16:13:41<br>2019-02-26 16:88:21 | <ul> <li>User</li> <li>6783174996</li> <li>6783032734</li> <li>8007196059</li> <li>6783032734</li> <li>6783032734</li> <li>6783032734</li> <li>6784056611</li> <li>6783032734</li> </ul> | Caller ID<br>8663988647<br>6783032734<br>6784051839<br>6784051839<br>6783032784<br>8007195059<br>6783032734<br>6783032734<br>6783032734<br>678405611<br>6784051839 | Search: 0  Destination  7062887019  7205445205  677832858  7205445205  7205445205  4082233220  7205445205  6783032734                                                                                                    | Duration     00 01:01     01:11:27     00:01:31     00:01:32     00:01:32     00:01:32     00:11:25     00:11:41     00:11:01     00:11:01                                                                                                    | 3  |

# STEP 7 (Optional): To select all recordings to save or delete then Click the "Select" button as shown below and then Click the "Delete" or "Save" button.

NOTE: The Select button is a toggle button. Click it once to select all recordings and then click it again to deselect all recordings.

| 1   | Dashbo         | ard                                                                                                    |                                                      | F                                                                                                    | Profile <del>-</del>                                                                                                    | Messages                                                                                                    | Faxes                                                                                                    | Broadcast <del>-</del>                                                                                                    |                                                                                                    |
|-----|----------------|----------------------------------------------------------------------------------------------------|------------------------------------------------------|----------------------------------------------------------------------------------------------------|----------------------------------------------------------------------------------------------------|----------------------------------------------------------------------------------------------------|----------------------------------------------------------------------------------------------------|----------------------------------------------------------------------------------------------------|----------------------------------------------------------------------------------------------------|
| F   | Red            | cor                                                                                                    | de                                                   | d C                                                                                                    | Calls                                                                                                    |                                                                                                    |                                                                                                    |                                                                                                    |                                                                                                    |
| Las | t 1000<br>lect | messages<br>Delete                                                                                                    | s (Select<br>Save                                    | period .                                                                                                    | ) •                                                                                                    |                                                                                                    |                                                                                                    | Click here to download downloa                                                                                                    | ad_recorded.zip size: 2 mb                                                                                                    |
| Sel | C+m+           |                                                                                                    | 2.33                                                 | 1000                                                                                                    | 1000                                                                                                    |                                                                                                    | 1000 CONTRACTOR 1000                                                                                                    |                                                                                                    |                                                                                                    |
| _   | Jiat           | Play                                                                                                    | Del                                                  | Save                                                                                                    | Date                                                                                                    | User                                                                                                    | Caller ID                                                                                                    | Destination                                                                                                    | Duration                                                                                                    |
|     |                | Play                                                                                                    | Del                                                  | Save                                                                                                    | Date<br>2019-02-27 08:22:47                                                                                                    | User<br>6783174996                                                                                                    | Caller ID<br>8663998647                                                                                                    | Destination 7062887019 706246705                                                                                                    | لم<br>Duration<br>00:01:01<br>01:41:07                                                                                                |
|     |                | Play                                                                                                    | Del                                                  | Save                                                                                                    | Date<br>2019-02-27 08:22:47<br>2019-02-26 18:30:54<br>2040 00 20 40:00.04                                                                                                    | User<br>6783174996<br>6783032734                                                                                                  | Caller ID<br>8663998647<br>6783032734                                                                                                    | Destination     7062887019     7205445205     0203405050                                                                                                    | by                                                                                                    |
|     |                | Play<br>Play                                                                                                    | Del                                                  | Save<br>Save                                                                                                    | Date           2019-02-27 08:22:47           2019-02-26 18:30:54           2019-02-26 18:00:01                                                                                                    | User<br>6783174996<br>6783032734<br>8007195059                                                                                    | Caller ID<br>8663998647<br>6783032734<br>6784051839                                                                                                    | Destination     7062887019     7205445205     8007195059     7000000000                                                                                                    | Uge<br>Duration     00:01:01     01:11:27     00:01:31     00:01:02                                                                   |
|     |                | Play Play Play Play Play Play Play Play                                                                                                    | Del                                                  | Save                                                                                                    | Date           2019-02-27 08:22:47           2019-02-26 18:30:54           2019-02-26 18:00:01           2019-02-26 17:36:43                                                                                                    | User<br>6783174996<br>6783032734<br>8007195059<br>6783032764                                                                      | Caller ID<br>8663998647<br>6783032734<br>6784051839<br>6783032764<br>6783032764                                                                                                    | Destination     7062887019     7205445205     8007195059     6788232558     70823558                                                                                                    | Let<br>Duration<br>00.01:01<br>01:11:27<br>00.01:31<br>00.01:33<br>00.01:33                                                           |
|     |                | <ul> <li>Play</li> <li>Play</li> <li>P</li> <li>P&lt;</li></ul>                                                                                                    | Del                                                  | Save                                                                                                    | Date           2019-02-27 08:22:47           2019-02-26 18:30:54           2019-02-26 18:00:01           2019-02-26 17:36:43           2019-02-26 17:36:43           2019-02-26 17:04:00                                                                                           | User<br>6783174996<br>6783032734<br>8007195059<br>6783032764<br>8007195059                                                        | Caller ID<br>8663998647<br>6783032734<br>6784051839<br>6783032784<br>8007195059                                                                                                    | Destination           7062887019           7205445205           8007195059           6786328558           7205445205                                                                                                    | Lφ                                                                                                    |
|     |                | Play     Play                                                                                                    | Del                                                  | Save                                                                                                    | Date           2019-02-27 08-22:47           2019-02-26 18:30:54           2019-02-26 18:00:01           2019-02-26 18:00:01           2019-02-26 17:36:43           2019-02-26 17:36:43           2019-02-26 17:36:43           2019-02-26 18:34:54                               | User<br>6763174996<br>6763032734<br>8007195059<br>6763032764<br>8007195059<br>6763032734                                          | <ul> <li>         Caller ID      </li> <li>8663998647     </li> <li>6783032734     </li> <li>6784051839     </li> <li>6783032784     </li> <li>8007195059     </li> <li>6783032734     </li> </ul> | Destination           7082887019           7205445205           8007198059           678828558           7205445205           7205445205           7205445205                                                                                                    |                                                                                                    |
|     |                | <ul> <li>Play</li> <li>Play</li> <li< td=""><td>Del</td><td>Save</td><td>Date           2019-02-27 08:22:47           2019-02-26 18:30:54           2019-02-26 18:00:01           2019-02-26 17:36:43           2019-02-26 17:36:43           2019-02-26 17:36:43           2019-02-26 16:34:54           2019-02-26 16:24:54           2019-02-26 16:24:54</td><td>User<br/>8783174996<br/>6783032734<br/>8007195059<br/>6783032764<br/>8007195059<br/>6783032734<br/>6783032734</td><td><ul> <li>Caller ID</li> <li>8663998647</li> <li>6783032734</li> <li>6784051839</li> <li>6783032764</li> <li>8007195059</li> <li>6783032734</li> <li>6783032734</li> </ul></td><td>Destination           7062887019           7205445205           8007195059           6786328588           7205445205           7205445205           4082233220</td><td></td></li<></ul>                                                                                                    | Del                                                  | Save                                                                                                    | Date           2019-02-27 08:22:47           2019-02-26 18:30:54           2019-02-26 18:00:01           2019-02-26 17:36:43           2019-02-26 17:36:43           2019-02-26 17:36:43           2019-02-26 16:34:54           2019-02-26 16:24:54           2019-02-26 16:24:54 | User<br>8783174996<br>6783032734<br>8007195059<br>6783032764<br>8007195059<br>6783032734<br>6783032734                            | <ul> <li>Caller ID</li> <li>8663998647</li> <li>6783032734</li> <li>6784051839</li> <li>6783032764</li> <li>8007195059</li> <li>6783032734</li> <li>6783032734</li> </ul>                          | Destination           7062887019           7205445205           8007195059           6786328588           7205445205           7205445205           4082233220                                                                                                    |                                                                                                    |
|     |                | <ul> <li>Play</li> <li>Play</li> <li>P</li> <li>P&lt;</li></ul>                                                                                                    | Del                                                  | Save  Save Save | Date           2019-02-27 08-22-47           2019-02-26 18-30-54           2019-02-26 18-30-54           2019-02-26 17-04-00           2019-02-26 16-34-54           2019-02-26 16-34-54           2019-02-26 16-34-54           2019-02-26 16-34-54                               | User<br>6783174996<br>6783032734<br>8007196059<br>6783032734<br>8007195059<br>6783032734<br>6783032734<br>6783032734              | Caller ID<br>8663998647<br>8783032734<br>8784051839<br>8783032764<br>8007195059<br>8783032734<br>8783032734<br>8784056511                                                                          | Destination           7062887019           7205445205           8007195659           6786328588           7205445205           7205445205           4082233220           7205445205                                                                                                    | Lot                                                                                                    |
|     |                | <ul> <li>Play</li> <li>Play</li> <li>Play</li> <li>P</li> <li>P</li> <li< td=""><td>Del<br/>Del<br/>Del<br/>Del<br/>Del<br/>Del<br/>Del<br/>Del</td><td>Save  Save  Save Save</td><td>Date<br/>2019-02-27 08:22-47<br/>2019-02-26 18:30:60<br/>2019-02-26 18:30:60<br/>2019-02-26 17:36:43<br/>2019-02-26 17:36:43<br/>2019-02-26 16:34:54<br/>2019-02-26 16:34:54<br/>2019-02-26 16:34:54<br/>2019-02-26 16:13:41<br/>2019-02-26 16:36:21</td><td>User<br/>6783174996<br/>6783032734<br/>8007195599<br/>6783032784<br/>800719559<br/>6783032734<br/>6783032734<br/>6783032734<br/>6783032734</td><td>Caller ID<br/>8663998647<br/>6783032734<br/>6784051839<br/>6783032764<br/>8007195659<br/>6783032734<br/>6783032734<br/>6784056611<br/>67840566139</td><td>Control Control Contro</td><td>Left Duration<br/>Duration<br/>00.01:01<br/>01:11:27<br/>00.01:31<br/>00:01:33<br/>00:01:32<br/>00:19:25<br/>00:19:25<br/>00:11:01<br/>00:11:01</td></li<></ul> | Del<br>Del<br>Del<br>Del<br>Del<br>Del<br>Del<br>Del | Save  Save Save | Date<br>2019-02-27 08:22-47<br>2019-02-26 18:30:60<br>2019-02-26 18:30:60<br>2019-02-26 17:36:43<br>2019-02-26 17:36:43<br>2019-02-26 16:34:54<br>2019-02-26 16:34:54<br>2019-02-26 16:34:54<br>2019-02-26 16:13:41<br>2019-02-26 16:36:21                                         | User<br>6783174996<br>6783032734<br>8007195599<br>6783032784<br>800719559<br>6783032734<br>6783032734<br>6783032734<br>6783032734 | Caller ID<br>8663998647<br>6783032734<br>6784051839<br>6783032764<br>8007195659<br>6783032734<br>6783032734<br>6784056611<br>67840566139                                                           | Control Control Contro | Left Duration<br>Duration<br>00.01:01<br>01:11:27<br>00.01:31<br>00:01:33<br>00:01:32<br>00:19:25<br>00:19:25<br>00:11:01<br>00:11:01 |

### STEP 8: To search for a recording Click in the "Search" box

#### and type in your search criteria.

NOTE: You can search using any criteria found on this page to include time, date, user, caller id, destination and duration using the format provided in each field.

|                  |            |             | Click here to download downloa | d_recorded.zip size: 2 mb |
|------------------|------------|-------------|--------------------------------|---------------------------|
|                  |            |             | Se{₅ch: 8                      | 663998647                 |
| 1                | User       | 🖕 Caller ID | Destination                    | Duration                  |
| -02-27 08:22:47  | 6783174996 | 8663998647  | 7062887219                     | 00:01:01                  |
| -02-26 10:45:16  | 6783032734 | 8663998647  | 1025544321                     | 00:00:43                  |
| -02-25 11:22:01  | 6783174996 | 8663998647  | 6787256604                     | 00:01:10                  |
| 02-22 14:48:38   | 6783174996 | 8663998647  | 6782960416                     | 00:00:45                  |
| 02-22 12:18:57   | 6783032734 | 8663998647  | 4043586099                     | 00:12:36                  |
| -02-22 11:51:24  | 6783174996 | 8663998647  | 4783208952                     | 00:03:19                  |
| 9-02-21 09:30:10 | 6783174996 | 8663998647  | 7708646430                     | 00:00:28                  |
| -02-20 16:45:28  | 6783174996 | 8663998647  | 2398235554                     | 00:08:44                  |
| 02-20 14:57:57   | 6783032734 | 4044092143  | 8663998647                     | 00:24:00                  |
| -02-20 12:46:33  | 6783174996 | 8663998647  | 7705782274                     | 00:03:28                  |
| -02-20 12:44:49  | 6783174996 | 8663998647  | 7705782274                     | 00:01:39                  |
| 02-20 09:45:28   | 6783174996 | 8663998647  | 3175066625                     | 00:03:17                  |
| 02-19 15:36:57   | 6783174996 | 9029012154  | 8663998647                     | 00:01:21                  |
| 10.10.10.10.11   | 6703474006 | 000000047   | 7700040400                     | 00:04:04                  |

## STEP 9: Click in the "Date Range" drop-down.

| Las | t 1000 | message | s (Select | period | ) IS                |            |            | Click here to download download | d_recorded.zip size: 2 mb |
|-----|--------|---------|-----------|--------|---------------------|------------|------------|---------------------------------|---------------------------|
| Se  | lect   | Delete  | Save      | 1      | •                   |            |            | Search:                         | 663998647                 |
| Sel | Stat   | Play    | Del       | Save   | ate                 | User       | Caller ID  | Destination                     | Duration                  |
|     |        |         |           | ۲      | 2010-02-27 08:22:47 | 6783174996 | 8663998647 | 7062887019                      | 00:01:01                  |
|     |        |         |           | ۲      | 2019-02-26 10:45:16 | 6783032734 | 8663998647 | 4025544321                      | 00:00:43                  |
|     |        |         |           | ۲      | 2019-02-26 11:22:01 | 6783174996 | 8663998647 | 6787256604                      | 00:01:10                  |
|     |        |         |           | ۲      | 2019-02-22 1:48:38  | 6783174996 | 8663998647 | 6782960416                      | 00:00:45                  |
|     |        |         |           | ۲      | 2019-02-22 12:18:57 | 6783032734 | 8663998647 | 4043586099                      | 00:12:36                  |
|     |        |         |           | ۲      | 2019-02-22 11:51:24 | 6783174996 | 8663998647 | 4783208952                      | 00:03:19                  |
|     |        |         |           | ٠      | 2019-02-21 09:30:10 | 6783174996 | 8663998647 | 7708646430                      | 00:00:28                  |
|     |        |         |           | ۲      | 2019-02-20 16:45:28 | 6783174996 | 8663998647 | 2398235554                      | 00:08:44                  |
|     |        |         |           | ٠      | 2019-02-20 14:57:57 | 6783032734 | 4044092143 | 8663998647                      | 00:24:00                  |
|     |        |         |           | ۲      | 2019-02-20 12:46:33 | 6783174996 | 8663998647 | 7705782274                      | 00:03:28                  |
|     |        |         |           | ۲      | 2019-02-20 12:44:49 | 6783174996 | 8663998647 | 7705782274                      | 00:01:39                  |
|     |        |         |           | ۲      | 2019-02-20 09:45:28 | 6783174996 | 8663998647 | 3175066625                      | 00:03:17                  |
|     |        |         |           | ۲      | 2019-02-19 15:36:57 | 6783174996 | 9029012154 | 8663998647                      | 00:01:21                  |
|     |        | 0       |           | ۲      | 2019-02-19 10:13:11 | 6783174996 | 8663998647 | 7708646430                      | 00:01:04                  |

STEP 10: Click the Start Date for the date range of the recordings that you would like to view.

|                    | -     |    |      | -       |        |        | _  | _  |    |     | _      | _    | _  | _  | 1          |            |            |
|--------------------|-------|----|------|---------|--------|--------|----|----|----|-----|--------|------|----|----|------------|------------|------------|
| Today<br>Yesterday | 0     |    | Janu | ary 2   | 019    |        |    |    | F  | ebr | uary 2 | 2019 |    | 0  |            | Search: 8  | 663998647  |
| Last 7 Days        | Su    | Мо | Tu   | We      | Th     | Fr     | Sa | Su | Мо | Tu  | We     | Th   | Fr | Sa |            |            |            |
| Last week (Mo-Su)  |       |    | 1    | 2       | 3      | 4      | 5  |    |    |     |        |      | 1  | 2  | 363998647  | 7062887019 | © Duration |
| Previous Month     | 6     | 7  | S    | 9       | 10     | 11     | 12 | 3  | 4  | 5   | 6      | 7    | 8  | 9  | 363998647  | 4025544321 | 00:00:43   |
| Year to Date       | 13    | 14 | 15   | 16      | 17     | 18     | 19 | 10 | 11 | 12  | 13     | 14   | 15 | 16 | 363998647  | 6787256604 | 00:01:10   |
|                    | 20    | 21 | 22   | 23      | 24     | 25     | 26 | 17 | 18 | 19  | 20     | 21   | 22 | 23 | 363998647  | 6782960416 | 00:00:45   |
|                    | 27    | 28 | 29   | 30      | 31     |        |    | 24 | 25 | 26  | 27     |      |    |    | 363998647  | 4043586099 | 00:12:36   |
|                    | -     |    |      |         |        |        | _  | -  |    |     | _      | _    | _  | _  | 363998647  | 4783208952 | 00:03:19   |
|                    | -     |    | •    | 4       |        |        |    |    |    |     |        |      |    |    | 563998647  | 7708646430 | 00:00:28   |
| Apply Clear        | Cance | el | 1    |         |        |        |    |    |    |     |        |      |    |    | 563998647  | 2398235554 | 00:08:44   |
| _ 🖂 🤫              |       | ۲  | 1 2  | 2019-02 | -20 14 | :57:57 | 7  |    |    | 6   | 783032 | 734  |    |    | 4044092143 | 8663998647 | 00:24:00   |
| ] 🖾 👳              |       | •/ | 2    | 2019-02 | -20 12 | :46:33 | 3  |    |    | 6   | 783174 | 996  |    |    | 8663998647 | 7705782274 | 00:03:28   |
| ] 🖾 👳              |       | ø  | 2    | 2019-02 | -20 12 | :44:49 | 9  |    |    | 6   | 783174 | 996  |    |    | 8663998647 | 7705782274 | 00:01:39   |
| ] 🖾 🤫              | •/    | ۲  | 2    | 2019-02 | -20 09 | :45:28 | 3  |    |    | 6   | 783174 | 996  |    |    | 8663998647 | 3175066625 | 00:03:17   |
|                    | 4     | •  | 2    | 019-02  | -19 15 | 36:57  | 7  |    |    | 6   | 783174 | 996  |    |    | 9029012154 | 8663998647 | 00:01:21   |
| ] 🖾 🤫              | 7     | *  | ~    |         |        |        |    |    |    |     |        |      |    |    |            |            |            |

## STEP 11: Click the End Date for the date range of the

recordings that you would like to view.

| Las | t 1000       | messages | (Select ) | period | 1)   | -      |        |         |    |    |    |     |        |      |    |    |            | Click here to download down | load_recorded.zip size: 2 m |
|-----|--------------|----------|-----------|--------|------|--------|--------|---------|----|----|----|-----|--------|------|----|----|------------|-----------------------------|-----------------------------|
| Tod | ay<br>terday |          | 0         |        | Janu | ary 2  | 019    |         |    |    | F  | ebr | uary 2 | 2019 | i. | 0  | 1          |                             |                             |
| Las | t 7 Day      | s        | Su        | Мо     | Tu   | We     | Th     | Fr      | Sa | Su | Мо | Tu  | We     | Th   | Fr | Sa |            | Search                      | : 8663998647                |
| Las | t Week       | (Mo-Su)  |           |        | 1    | 2      | 3      | 4       | 5  |    |    |     |        |      | 1  | 2  | aller ID   | Destination                 | Duration                    |
| Pre | vious M      | lonth    | 6         | 7      | 8    | 9      | 10     | 11      | 12 | 3  | 4  | 5   | 6      | 7    | 8  | 9  | 263002647  | 4025544321                  | 00:01:01                    |
| Yea | r to Da      | te       | 13        | 14     | 15   | 16     | 17     | 18      | 19 | 10 | 11 | 12  | 13     | 14   | 15 | 16 | 363998647  | 6787256604                  | 00:01:10                    |
|     |              |          | 20        | 21     | 22   | 23     | 24     | 25      | 26 | 17 | 18 | 19  | 20     | 21   | 22 | 23 | 363998647  | 6782960416                  | 00:00:45                    |
|     |              |          | 27        | 28     | 29   | 30     | 31     |         |    | 24 | 25 | 26  | 27     | 28   |    |    | 363998647  | 4043586099                  | 00:12:36                    |
|     |              |          | -         |        |      |        |        |         | _  |    |    | 12  |        |      |    | -  | 363998647  | 4783208952                  | 00:03:19                    |
|     | . 1          |          |           |        |      |        |        |         |    |    |    |     |        |      | K  |    | 563998647  | 7708646430                  | 00:00:28                    |
| Ap  | ply          | Clear    | Cance     | el     |      |        |        |         |    |    |    |     |        | -    |    |    | 363998647  | 2398235554                  | 00:08:44                    |
|     |              |          |           | ۲      | 4    | 019-02 | -20 14 | 1:57:57 |    |    |    | 6   | 783032 | 734  |    |    | 444092143  | 8663998647                  | 00:24:00                    |
|     |              |          |           | ٠      | 2    | 019-02 | -20 12 | 2:46:33 | 2  |    |    | 6   | 783174 | 996  |    |    | 8663998647 | 7705782274                  | 00:03:28                    |
|     |              |          |           | ٠      | 1    | 019-02 | -20 12 | 2:44:49 | 9  |    |    | 6   | 783174 | 996  |    |    | 8663998647 | 7705782274                  | 00:01:39                    |
|     |              |          |           | ٠      | 2    | 019-02 | -20 09 | 9:45:28 | 8  |    |    | 6   | 783174 | 996  |    |    | 8663998647 | 3175066625                  | 00:03:17                    |
|     |              |          |           | •      | 1    | 019-02 | -19 15 | 5:36:57 |    |    |    | 6   | 783174 | 996  |    |    | 9029012154 | 8663998647                  | 00:01:21                    |
|     |              |          | -         |        | 12   | 019-02 | -19 10 | 0:13:11 |    |    |    | 6   | 783174 | 996  |    |    | 8663998647 | 7708646430                  | 00:01:04                    |

## STEP 12: Click "Apply" to begin your search.

| Last 1000 messages | (Select perio | d) • | ary 201               | 19        |      |    | F  | ehru | ary 2  | 019  | 0    |            | Click here to download downl | bad_recorded.zip size: 2 |
|--------------------|---------------|------|-----------------------|-----------|------|----|----|------|--------|------|------|------------|------------------------------|--------------------------|
| Yesterday          |               | ound |                       |           |      |    |    | Cora |        |      |      |            | Search:                      | 8663998647               |
| Last / Days        | Su Mo         | Tu   | We 1                  | Th Fr     | Sa   | Su | Mo | Tu   | We     | Th F | Sa   | allerID    | Destination                  |                          |
| Month to Date      |               | 1    |                       |           | 4 5  |    |    |      |        |      | 1 2  | 563998647  | 7062887019                   | 00:01:01                 |
| Previous Month     | 6 7           |      |                       |           | 1 12 | 3  |    |      |        |      | 9    | 563998647  | 4025544321                   | 00:00:43                 |
| Year to Date       | 13 14         | 15   | 16                    | 17 11     | 3 19 | 10 | 11 | 12   | 13     | 14 1 | 5 16 | 563998647  | 6787256604                   | 00:01:10                 |
|                    | 20 21         |      |                       |           | 5 26 | 17 |    |      |        |      | 2 23 | 563998647  | 6782960416                   | 00:00:45                 |
|                    | 27 28         |      |                       | 31        |      | 24 | 25 | 26   | 27     | 28   |      | 563998647  | 4043586099                   | 00:12:36                 |
|                    |               |      | and the second second |           |      | -  |    |      |        |      |      | 563998647  | 4783208952                   | 00:03:19                 |
|                    | 1             |      |                       |           |      |    |    |      |        |      |      | 563998647  | 7708646430                   | 00:00:28                 |
| App J Clear        | Cancel        |      |                       |           |      |    |    |      |        |      |      | 563998647  | 2398235554                   | 00:08:44                 |
| <u> </u>           |               | 2    | 019-02-2              | 20 14:57: | 57   |    |    | 678  | 830327 | '34  |      | 4044092143 | 8663998647                   | 00:24:00                 |
|                    |               | 2    | 019-02-2              | 20 12:46: | 33   |    |    | 678  | 831749 | 196  |      | 8663998647 | 7705782274                   | 00:03:28                 |
|                    |               | 2    | 019-02-2              | 20 12:44: | 49   |    |    | 678  | 831749 | 196  |      | 8663998647 | 7705782274                   | 00:01:39                 |
|                    |               | 2    | 019-02-2              | 0 09:45:  | 28   |    |    | 678  | 831749 | 196  |      | 8663998647 | 3175066625                   | 00:03:17                 |
| 🗆 🖾 🤫              |               | 2    | 019-02-1              | 9 15:36:  | 57   |    |    | 678  | 831749 | 196  |      | 9029012154 | 8663998647                   | 00:01:21                 |
|                    |               | 2    | 019-02-1              | 9 10:13:  | 11   |    |    | 678  | 831749 | 96   |      | 8663998647 | 7708646430                   | 00:01:04                 |

# STEP 13: The list of recordings from the time period selected

will be displayed a shown below.

| Se  | lect | Delete | Save |      |                     |            |             | Search:     |              |
|-----|------|--------|------|------|---------------------|------------|-------------|-------------|--------------|
| Sel | Stat | 🕴 Play | Del  | Save | Date                | User       | 💠 Caller ID | Destination | 4 Duration 4 |
|     |      |        | •    | ۲    | 2019-03-01 16:22:35 | 6783032764 | 6308543376  | 6783032764  | 00:04:44     |
|     |      |        |      | ٠    | 2019-03-01 15:54:24 | 6784056611 | 9729420500  | 6784056611  | 00:15:09     |
|     |      |        |      | ۲    | 2019-03-01 15:39:23 | 6784056611 | 9729420500  | 6784056611  | 00:07:27     |
|     |      |        |      | ۲    | 2019-03-01 15:32:00 | 6784051839 | 6784051839  | 12812062501 | 00:00:57     |
|     |      |        | -    | ٠    | 2019-03-01 14:36:33 | 6783032734 | 7708646430  | 6783032734  | 00:02:01     |
|     |      |        | -    | ٠    | 2019-03-01 14:05:07 | 6783032734 | 6783174996  | 6783032734  | 00:10:58     |
|     |      |        | -    | ٠    | 2019-03-01 13:51:49 | 6784056611 | 3037486045  | 6784056611  | 00:28:30     |
|     |      |        | -    | ٠    | 2019-03-01 13:48:27 | 8007195059 | 8007195059  | 6055538668  | 00:03:54     |
|     |      |        |      | ٠    | 2019-03-01 13:32:12 | 6783032734 | 6783174996  | 6783032734  | 00:20:34     |
|     |      |        | -    | ٠    | 2019-03-01 13:27:14 | 6783174996 | 6783174996  | 4042379515  | 00:05:07     |
|     |      |        |      | ٠    | 2019-03-01 11:53:06 | 6783174996 | 7708646430  | 6783174996  | 00:01:36     |
|     |      |        |      | •    | 2019-03-01 11:44:03 | 6783174996 | 6789089440  | 6783174996  | 00:02:05     |
|     |      |        | -    | ۲    | 2019-03-01 11:41:07 | 6784056611 | 7135142403  | 6784056611  | 00:06:36     |
|     |      |        | -    | ٠    | 2019-03-01 11:15:35 | 6783174996 | 7205445205  | 6783174996  | 00:00:34     |
|     |      |        |      | ۲    | 2019-03-01 11:12:21 | 6784056611 | 8007195059  | 6784056611  | 00:11:16     |
|     |      |        | -    | ٠    | 2019-03-01 10:53:31 | 6783032764 | 6783032764  | 18558647776 | 00:06:02     |
|     |      |        |      | ۲    | 2019-03-01 10:52:34 | 8007195059 | 6783032764  | 8007195059  | 00:07:19     |
|     |      |        | -    | ۲    | 2019-03-01 10:50:58 | 6783032734 | 6783174996  | 6783032734  | 00:01:06     |
|     |      |        |      | ۲    | 2019-03-01 10:35:36 | 6783032734 | 6783174996  | 6783032734  | 00:13:27     |
|     |      |        | -    | ۲    | 2019-03-01 10:22:14 | 6783174996 | 8663998647  | 4047501208  | 00:10:49     |
|     |      |        | •    | ۲    | 2019-03-01 10:17:55 | 6784056611 | 7045502340  | 6784056611  | 00:00:31     |
|     |      |        | -    | ۲    | 2019-03-01 10:12:37 | 6783032734 | 2129937809  | 6783032734  | 00:13:57     |
|     |      |        | •    | ٠    | 2019-03-01 10:11:18 | 6783032734 | 6783174996  | 6783032734  | 00:02:34     |
|     |      |        | -    |      | 2019-03-01 09:26:57 | 6783174996 | 6784051839  | 6783174996  | 00:00:19     |

STEP 14: Click the "Click here to download download\_ recorded.zip size:" to download the recordings to your local computer.

| de      | d (       | Calls               |            |            |                                 |                                        |   |  |
|---------|-----------|---------------------|------------|------------|---------------------------------|----------------------------------------|---|--|
| 26, 201 | 9 Limit 1 | 1000 -              |            |            | Click here to download download | nload download_recorded zip size: 2 mb |   |  |
| Save    |           |                     |            |            | Search:                         |                                        | 3 |  |
| Del     | Save      | Date                | 🔷 User     | Caller ID  | Destination                     | Duration                               | ÷ |  |
| -       | ۲         | 2019-02-26 18:30:54 | 6783032734 | 6783032734 | 7205445205                      | 01:11:27                               |   |  |
| -       | ٠         | 2019-02-26 18:00:01 | 8007195055 | 6784051839 | 8007195059                      | 00:01:31                               |   |  |
|         | ۲         | 2019-02-26 17:36:43 | 6785032764 | 6783032764 | 6786328558                      | 00:01:33                               |   |  |
| -       | ۲         | 2019-02-26 17:04:00 | 8007195059 | 8007195059 | 7205445205 00:01:32             |                                        |   |  |
| -       |           | 2019-02-26 16:34:54 | 6783032734 | 6783032734 | 7205445205                      | 00:19:25                               |   |  |

# STEP 15: The download window will appear. Click in the

### aerial box next to "Save File".

| R   | <b>(e</b> ) |        |      |      |                  | Opening mon 1551294798.mp3                             |                |        | Click h    | ere to download download_ | recorded zip size: 2 mb |
|-----|-------------|--------|------|------|------------------|--------------------------------------------------------|----------------|--------|------------|---------------------------|-------------------------|
| Sel | ect         | Delete | Save |      |                  | You have chosen to open:<br>mon_1551294798.mp3         |                |        |            | Search:                   |                         |
| Sel | Stat        | Play   | Del  | Save | Date             | which is: MP3 file (210 KB)                            |                |        |            | Destination               | Duration                |
|     |             | •      | •    | ۲    | 2019-02-27 14:1: | from: https://dashboard.clarit                         | ytel.com:10443 |        |            | 7708646430                | 00:01:15                |
|     |             | •      |      | ۲    | 2019-02-27 13:58 |                                                        |                |        |            | 7205445205                | 00:01:15                |
|     |             | •      |      | ۲    | 2019-02-27 13:35 | What should Firefox do with this fi                    | ie?            |        |            | 6783032734                | 00:18:41                |
|     | $\square$   |        |      | ۲    | 2019-02-27 13:26 | Open with TWINUI (default)                             | )              |        | /          | 7707695484                | 00:02:20                |
|     |             |        |      | ۲    | 2019-02-27 13:2: | Save File                                              |                |        |            | 6784056611                | 00:07:47                |
|     |             |        |      | ۲    | 2019-02-27 13:1: | Do this automatically for files like this from now on. |                |        | 6783032734 | 00:17:25                  |                         |
|     |             |        |      | ۲    | 2019-02-27 13:05 |                                                        |                |        |            | 6783174996                | 00:16:44                |
|     |             |        |      | ۲    | 2019-02-27 10.01 |                                                        | OK             | Cance  |            | 6788614444                | 00:00:55                |
|     |             |        |      | ۲    | 2019-02-27 13:05 |                                                        | UK             | Cance  |            | 7708419804                | 00:00:55                |
|     |             |        |      | ۲    | 2019-02-27 12:59 | 51 555316004                                           | 7062           | 387019 |            | 8663998647                | 00:11:12                |
|     |             |        |      |      | 2019-02-27 12:34 | 42 678303273                                           | 4 7707         | 903800 |            | 6783032734                | 00:23:32                |
|     |             |        |      | ۲    | 2019-02-27 12:26 | 14 678317499                                           | 6 6783         | 174996 |            | 4168250142                | 00:02:40                |
|     |             |        |      | ۲    | 2019-02-27 12:09 | 29 678317499                                           | 5 8663         | 998647 |            | 7708646430                | 00:00:31                |
|     |             |        |      | ۲    | 2019-02-27 12:08 | 32 678303273                                           | 4 6783         | 032734 |            | 7205445205                | 00:07:09                |

STEP 16: Click the "OK" button to save your downloaded files to your local computer.

| Opening downloa                                            | ad_recorded.zip                                                                                                 | ×      |
|------------------------------------------------------------|----------------------------------------------------------------------------------------------------|--------|
| You have chosen<br>download_<br>which is: C<br>from: http: | n to open:<br><b>_recorded.zip</b><br>Compressed (zipped) Folder (2.0 MB)<br>s://dashboard.claritytel.com:10443 |        |
| What should Fire                                           | efox do with this file?                                                                                         |        |
| ○ <u>O</u> pen with                                        | Windows Explorer (default)                                                                                      | ~      |
| Do this <u>a</u> ut                                        | tomatically for files like this from now on.                                                                    | Cancel |
| 30:54                                                      | 6/83032/34 6/83032                                                                                              | /34    |

If you require additional assistance then please contact Clarity Support at 866-399-8647 or email support@claritytel.com.